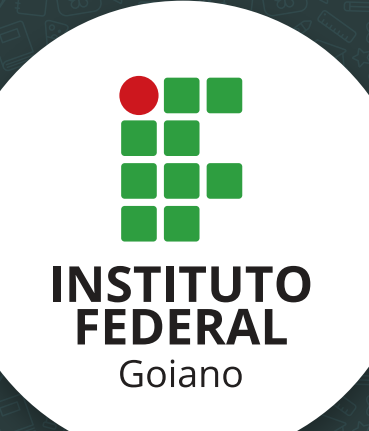

www.ifgoiano.edu.br

#### Instituto Federal de Educação, Ciência e Tecnologia Goiano

Manual de Recuperação de Senha Para Estudantes do IF Goiano

# **OBJETIVO**

## O objetivo do presente documento é orientar os discentes do IF Goiano a recuperar a senha de acesso aos sistemas do Instituto. Dentre os sistemas destacamos:

- Portal do Aluno (Q-Acadêmico WEB);
- Portal de Periódicos Capes/MEC;
- Pergamum (Sistema de Bibliotecas);
- Eduroam (acesso a rede sem fio nas instituições credenciadas);
- Moodle para estudantes do EAD.

## Instituto Federal de Educação, Ciência e Tecnologia Goiano

Manual de Recuperação de Senha Para Estudantes do IF Goiano

# PROCEDIMENTO PARA RECUPERAÇÃO DE SENHA

- 1. Acesse o endereço: http://suap.ifgoiano.edu.br
- 2. Clique na opção "Esqueceu ou deseja alterar sua senha?" conforme indicado na Figura 1:

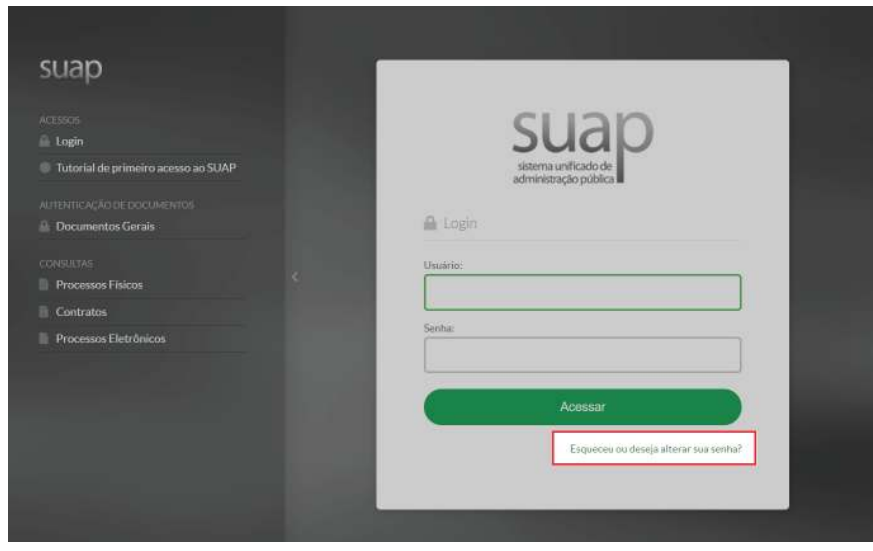

Figura 1: Página inicial do sistema SUAP

- 3. Informe o seu número de Matrícula e CPF.
- **4.** Marque a validação do Captcha "Não sou um robô" e clique em "**Enviar**", conforme Figura 2:

| suap | Inicio » Solicitação de Mudança de Senha<br>Solicitação de Mudança de Senha |
|------|-----------------------------------------------------------------------------|
|      | Usuário: *                                                                  |
|      | CPF:* Formatic: "000C0000-00"                                               |
|      | Não sou um robô<br>reCAPICHA<br>Pruxitade Terma                             |
|      | Enviar                                                                      |
|      |                                                                             |
|      |                                                                             |
|      | 🖗 Ternas 🕕 Contrastes 🖶 Sessões 🖶 Imprimir 🔺 Topo da Página                 |

Figura 2: Página de solicitação de senha.

**5.** O sistema emite uma mensagem, indicando que as instruções foram enviadas para o e-mail cadastrado no sistema Q-Acadêmico.

**6.** Acesse seu email, localize a mensagem enviada pelo sistema SUAP e clique no link indicado, conforme indicado na Figura 3:

| si | uap@ifgoiano.edu.br                                                                                        | 09:57 (Há 2 minutos) ☆ | * | * |  |  |
|----|----------------------------------------------------------------------------------------------------|------------------------|---|---|--|--|
| 12 | Prezado usuário,                                                                                           |                        |   |   |  |  |
|    | Para realizar a mudança de senha referente às suas credenciais da rede,<br>por favor acesso o link abaixo: |                        |   |   |  |  |
|    | http://suap.ifgoiano.edu.br/comum/trocar_senha/2048264/                                                    |                        |   |   |  |  |

Figura 3: Link enviado para o e-mail do estudante.

**7.** Você será redirecionado para a tela de alteração de senha. Informe a nova senha duas vezes e preencha novamente o "Captcha" (vide Figura 4). A senha deve ter pelo menos 8 caracteres e não pode conter a matrícula ou partes significativas do nome.

| suap ≡ | iolicitação de mudança de senha + Efetuar mu<br>Efetuar mudança de se                                                                                          | idança de senha do usuário<br>nha do usuário |  |  |
|--------|----------------------------------------------------------------------------------------------------|----------------------------------------------|--|--|
|        | Atenção: A senha deve obedecer às seguintes regras:<br>Não conter a matrícula ou partes significativas do nome;<br>Ter pelo menos 8 caracteres de comprimento; |                                              |  |  |
|        | Senha:                                                                                                    | ۹                                            |  |  |
|        | Confirmação de senha:                                                                                                    | P                                            |  |  |
|        | PAGE                                                                                                    | ARCAPICHA                                    |  |  |

Figura 4: Página de mudança de senha.

- 8. Se a senha estiver de acordo, o sistema emite a mensagem: "Senha alterada com sucesso!".
- **9.** Com a senha recuperada, proceda para o sistema desejado:
- 9.1. Q-Acadêmico Web: ( https://academico.ifgoiano.edu.br )

| BEM VINDO AO<br>Q-ACADEMICO WEB<br>Accolha ao lado o módulo que deseja<br>acessar. Seu login e senha serão<br>necessários. | <ul> <li>PROFESSOR</li> <li>ALUNO</li> <li>CLASSIFICADO</li> <li>PAIS DE ALUNO</li> <li>EMPRESA</li> <li>TÉC. ADMINISTRATIVO</li> <li>EGRESSO</li> <li>VALIDAR DOCUMENTOS</li> </ul> |
|----------------------------------------------------------------------------------------------------|----------------------------------------------------------------------------------------------------|
|                                                                                                    |                                                                                                    |

Figura 5: Página inicial do Q-Acadêmico Web.

#### **9.2.** Pergamum: ( <u>http://biblioteca.ifgoiano.edu.br/biblioteca/index.php</u> )

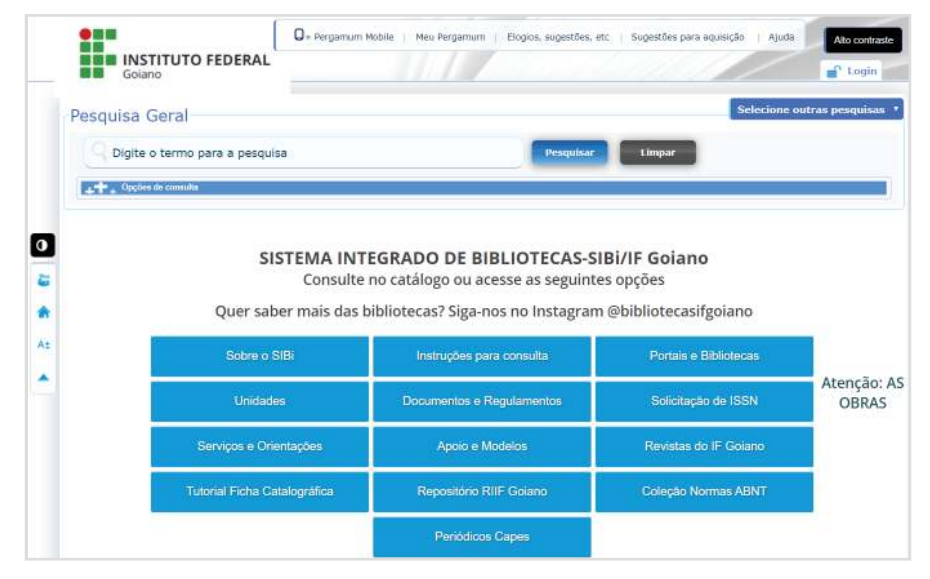

Figura 6: Página inicial do Pergamum.

9.3. Portal de Periódicos Capes/MEC: (<u>http://periodicos.capes.gov.br</u>)

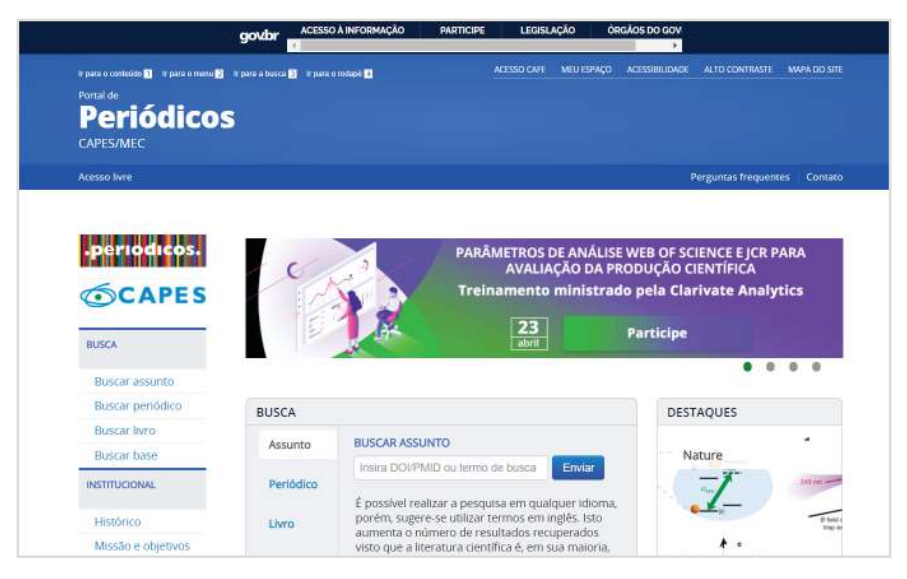

Figura 7: Página inicial do Portal de Periódicos.

#### 9.4. Moodle EAD ( https://eadmoodle.ifgoiano.edu.br )

Login no Moodle para os estudantes EAD:

- O username do Moodle é a matricula do estudante;
- O password será a senha cadastrada no SUAP.

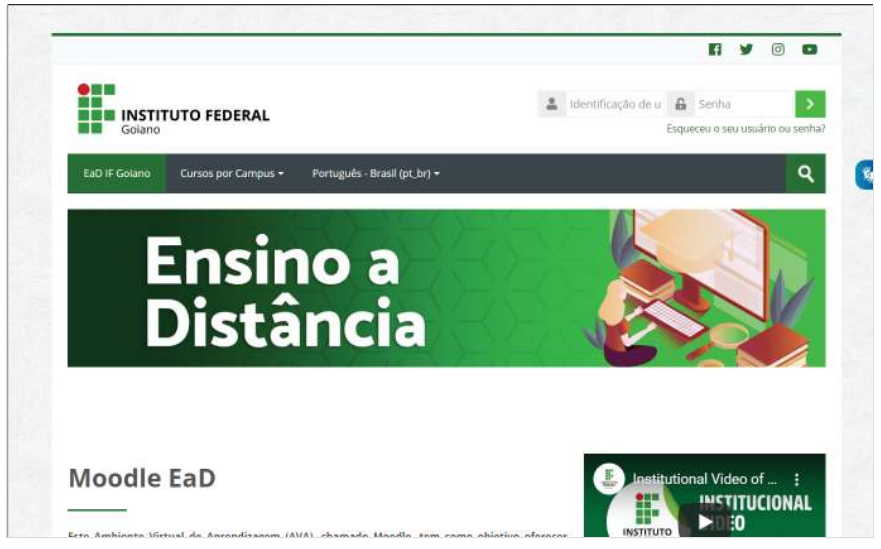

Figura 8: Página inicial do Moodle para alunos do EAD.

# PARA MAIORES INFORMAÇÕES, CONSULTE TAMBÉM OS LINKS A SEGUIR:

## 1. Como alterar a senha do e-mail acadêmico?

https://suap.ifgoiano.edu.br/centralservicos/baseconhecimento/484/

# 2. Como alterar o e-mail pessoal do estudante no perfil do SUAP?

https://suap.ifgoiano.edu.br/centralservicos/baseconhecimento/483/